# Navodila za izbris shranjenih gesel v internetnem brkljalniku Mozzila Firefox in Internet Explorer

Zaradi varnosti osebnih podatkov in možnosti morebitnih zlorab s strani tretje osebe priporočamo, da onemogočite shranjevanje gesel v internetnem brkljalniku. V primeru shranjenih gesel v internetnem brkljalniku boste imeli težave pri zamenjavi gesla, ki je v računalniški aplikaciji Volos obvezna vsakih 6 mesecev. Po zamenjavi gesla ponovna prijava v Volos ne bo mogoča, ker geslo zapisano v spominu internetnega brkljalnika ni enako vašemu že zamenjanemu geslu.

### Internetni brkljalnik Mozzila Firefox:

V orodni vrstici poiščemo »Orodja« in kliknemo na »Možnosti«

| O <u>r</u> odja                                                                 | Po <u>m</u> oč                            | •                              |  |  |
|---------------------------------------------------------------------------------|-------------------------------------------|--------------------------------|--|--|
| Spletn <u>o</u> iskanje                                                         |                                           | Ctrl+K                         |  |  |
| <u>P</u> renosi<br><u>D</u> odatki                                              |                                           | Ctrl+J                         |  |  |
| <u>J</u> ava Console<br>Konzola JavaS <u>c</u> ript<br>Podatk <u>i</u> o strani |                                           | Ctrl+Shift+J                   |  |  |
| Vključ<br>Počist                                                                | ì zasebno brskanje<br>i nedavno zgodovino | Ctrl+Shift+P<br>Ctrl+Shift+Del |  |  |
| Možn                                                                            | osti                                      |                                |  |  |

Kliknemo na »Varnost« in obvezno odstranimo kljukico v rubriki »Zapomni si gesla«

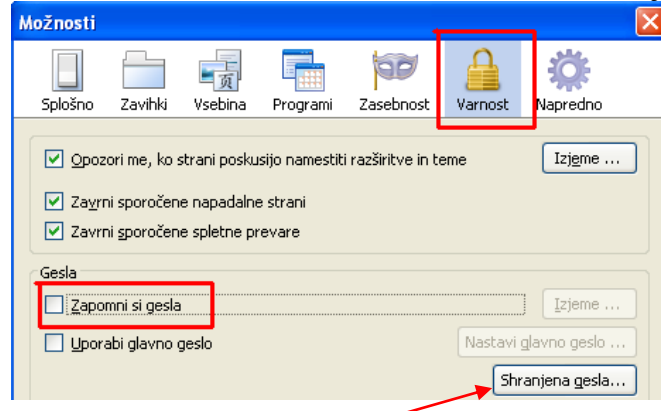

## Klikni na Shranjena gesla

| 🥹 Shranjena               | gesla                     |                           |
|---------------------------|---------------------------|---------------------------|
| [58:  <br>Gesla za nasled | nje strani so shranjena n | 🔎<br>a vašem računalniku: |
| Stran                     | ibniško ime               |                           |
|                           |                           |                           |
|                           |                           |                           |
|                           |                           |                           |
|                           |                           |                           |
|                           |                           |                           |
|                           |                           |                           |
| Odstgani                  | Odstrani <u>v</u> se      | Pokaži gogla              |
|                           |                           | Zapri                     |

Če kliknete na »Prikaži gesla« si lahko prepišete vsa shranjena gesla. Nato izbrišete vsa shranjena gesla s klikom na »Odstrani vse«.

# Internetni brkljalnik Inernet explorer:

V orodni vrstici poiščemo »Orodja« in kliknemo na »Možnosti«

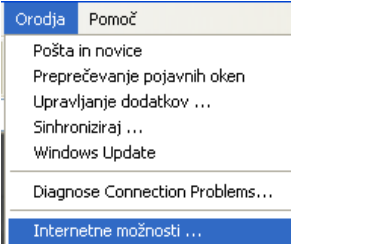

### Odpremo zavihek »Vsebina« in kliknemo na gumb »Samodokončaj«

| Internetne moznosti                                                                                                    |                        |                                                                                                |                |           |          |                 |  |  |
|----------------------------------------------------------------------------------------------------|------------------------|------------------------------------------------------------------------------------------------|----------------|-----------|----------|-----------------|--|--|
| Splošno                                                                                                    | Varnost                | Zasebnost                                                                                      | Vsebina        | Povezave  | Programi | Dodatno         |  |  |
| Svetovalec o vsebini<br>Ocene omogočajo nadzor nad vrsto internetne vsebine, ki si<br>jo je mogoče ogledati s tem računalnikom. |                        |                                                                                                |                |           |          |                 |  |  |
|                                                                                                    |                        |                                                                                                | Omog           | oči       | Nastavit | ve              |  |  |
| Certifikati                                                                                                    |                        |                                                                                                |                |           |          |                 |  |  |
|                                                                                                    | Certifik.<br>certifika | Certifikate uporabite za nedvoumno identifikacijo sebe,<br>certifikatnih uradov in založnikov. |                |           |          |                 |  |  |
|                                                                                                    | Počist                 | i SSL stanje                                                                                   | Certifi        | kati      | Založnil | <i< td=""></i<> |  |  |
| Osebni podatki                                                                                                    |                        |                                                                                                |                |           |          |                 |  |  |
| È                                                                                                    | Samod<br>vam pr        | okončaj hrar<br>edlaga vnos.                                                                   | ii prejšnje vr | iose in [ | Samodoko | nčaj            |  |  |

Obvezno odstranimo kljukico v rubriki »Uporabniška imena in gesla na obrazcih« in kliknemo na gumb »Počisti gesla«

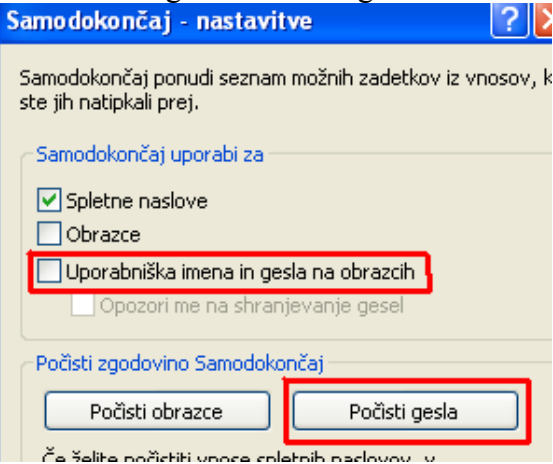